## v.1.6.0

# **ExDEGA** Manual

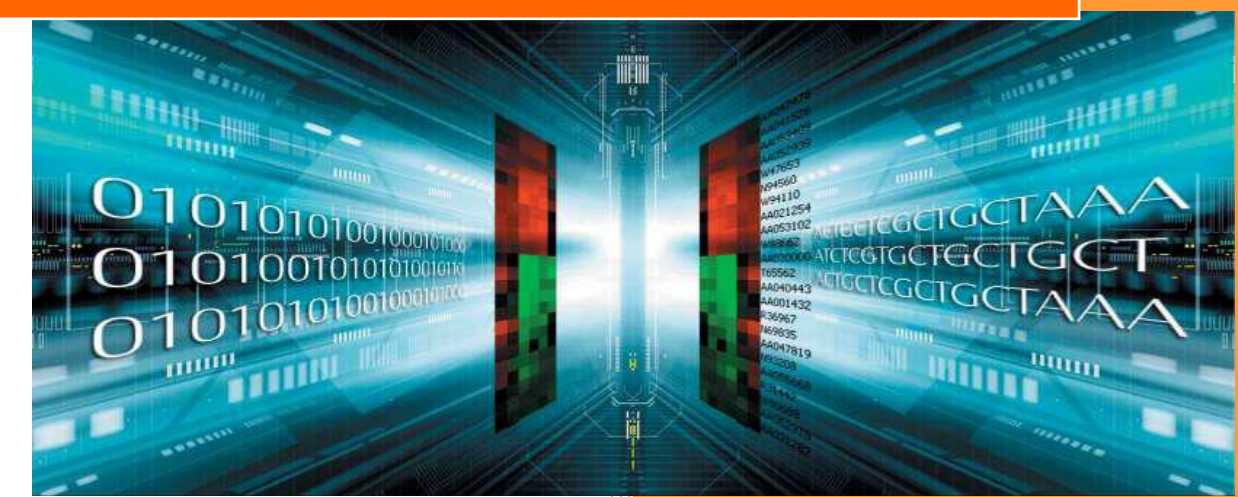

#### (주)이바이오젠

서울특별시 영등포구 선유로13길 25 (문래동6가), 에이스하이테크시티2, 305호 Tel. 02-3141-0791 <u>service@e-biogen.com</u> http://www.e-biogen.com

### <목 차>

- 1. ExDEGA Setup
- 2. ExDEGA Layout
- 3. Gene Category 사용방법
- 4. Significant Gene Selection 사용방법
- 5. Analysis Graph 사용방법
- 6. Clustering Heatmap Support 사용방법
- 7. Selected Gene Plot & Gene Search 사용방법

#### 1. ExDEGA Setup

(㈜이바이오젠은 QuanSeq, mRNA-Seq, Total RNA-Seq 과 Micorarray data 를 엑셀 기반에서 DEG 를 쉽게 분석할 수 있도록 분석보고 시 ExDEGA (Excel based Differentially Expressed Gene Analysis) tool 을 함께 제공한다. ExDEGA 분석툴은 ㈜이바이오젠이 연구자들이 Microarray 및 RNA-Seq 데이터를 보다 쉽게 다루고 원하는 데이터를 쉽게 얻을 수 있도록 사용자 편의를 최대한 반영한 분석툴이고 엑셀 프로그램 안에서 다양한 분석을 직관적으로 수행할 수 있도록 개발되었다. ExDEGA 분석툴은 사용자들의 요구사항을 지속적으로 반영하여 데이터분석과 엑셀사용에 익숙하지 못한 연구자들도 쉽게 사용이 가능하도록 계속 업데이트 될 예정이다. 이바이오젠에서 제공하는 Microarray data 와 RNA-Seq data (엑셀 데이터)를 열기 전에 함께 제공한 ExDEGA(버전).zip 파일의 압축을 풀고 setup 을 실행하면 분석툴이 설치된다(그림 1-1). 설치가 완료되면 보고된 엑셀데이터를 열면 자동으로 ExDEGA 분석툴이 엑셀에 반영된 것을 확인할 수 있다. 참고로 ExDEGA 설치 전에 실행 중인 엑셀 파일이 있으면 종료시킨 후 다시 실행해야 ExDEGA를 사용할 수 있다.

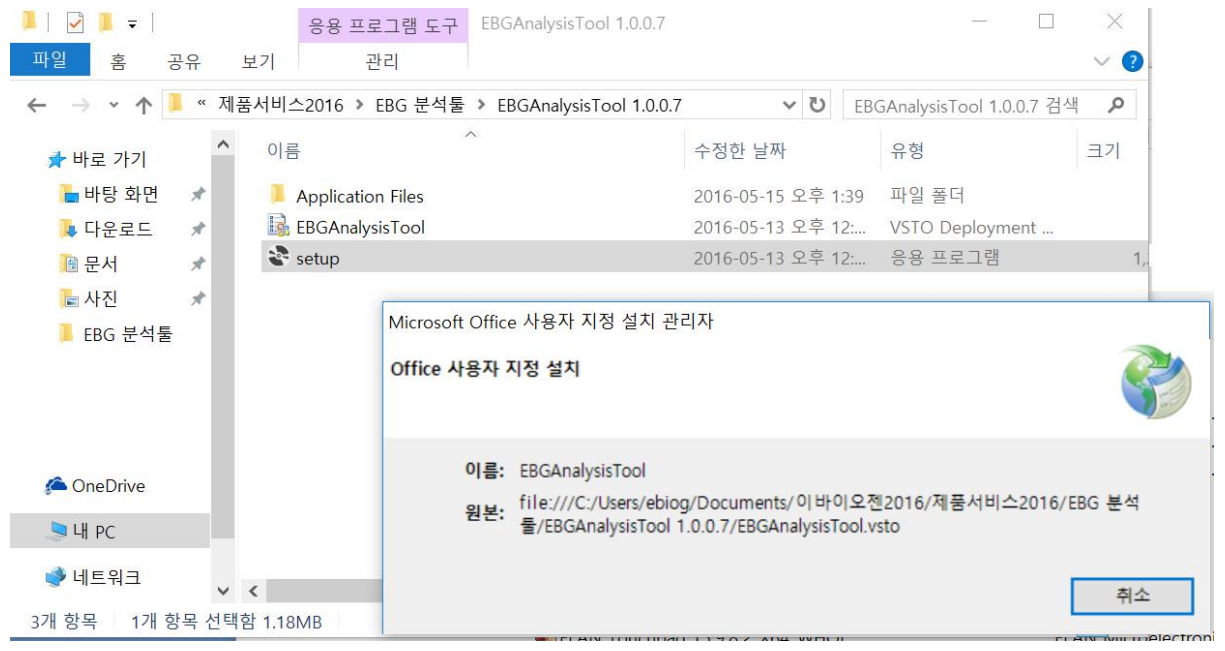

그림 1-1. ExDEGA set up

#### 2. ExDEGA Layout

??? ExDEGA Report.xls 파일을 열면 왼쪽에 Gene Ontology (GO) 분석 창과 가운데에 mRNA expression data, 오른쪽에 DEG 분석 창이 나온다(그림 1-2).

GO 분석 창에서는 기본 설정된 GO 와 사용자가 원하는 대로 GO 를 구성하여 분석할 수 있고 DEG 분석과 함께 연동하여 데이터를 쉽게 얻을 수 있다. DEG 분석 창에서는 Fold change, Normalized RC, p-value 등을 선택하여 원하는 데이터를 쉽게 얻을 수 있고 GO graph 를 통해 전체적인 발현패턴을 확인할 수 있다. 뿐만 아니라, DEG 분석 창에서 Scatter Plot, Volcano Plot, Venn Diagram 을 직접 그릴 수 있고 필터링된 유전자들을 대상으로 Clustering heatmap 을 작성하기 위한 MeV 프로그램 input file 을 자동으로 만들 수 있고 Gene expression graph, Gene search 기능도 이용할 수 있어 연구자가 RNA-Seq data 를 쉽게 활용할 수 있다.

| 파일 홈 삽입 페이지 레                              | 1이아들 | 는 수식             | 데이터           | 검토 보기   | 'l ExDEG     | A Acrob | at Qo  | 1면 작업을    | 원하시나요?    | 1     |       |           |            |              |          |        |            | 1 m                    | 유 공유          |
|--------------------------------------------|------|------------------|---------------|---------|--------------|---------|--------|-----------|-----------|-------|-------|-----------|------------|--------------|----------|--------|------------|------------------------|---------------|
| Calibri                                    |      | - 11             | - 7î 7î       |         | <i>∾</i> • ∎ | P텍스트 줄  | 바꿈     | 숫자        |           | -     | 1     | 표준 2      | 표준         |              |          |        | ∑ 자동 합계 ·  | 3 <b>7</b> 🔎           |               |
| 분여넣기 · · · · · · · · · · · · · · · · · · · | •    | • <u>å</u> •     | 가 ~ 병원 ~      | = = =   | • •          | 방합하고 :  | 가운데 맞렴 | • 🖬 •     | % * 觉     | · 조건부 | 표니    | 나뽕        | 보통         | Ŧ            | 산입 삭제    | 서식     | 제우기 -      | 정렬 및 찾기 및<br>필터 + 선택 + |               |
| 클립보드 5                                     | ÷    | 12               | 15            |         | 맞클           | 5       |        | 5 3       | 표시 형식     | 15    |       | 스타일       |            |              | 생        |        | Ę          | 편집                     | ~             |
|                                            |      |                  |               |         |              |         |        |           |           |       |       |           |            |              |          |        |            |                        |               |
| P6 * ! × ~                                 | fx.  | 0                |               |         |              |         |        |           |           |       |       |           |            |              |          |        |            |                        | ۷             |
|                                            | 1.1  | A                | В             | С       | D            | E       | F      | G         | н         | 1     | J     | K         | L          | М            | N        | 0      | P          |                        |               |
| * X                                        | 1    | Filter:<br>23420 |               |         | Fold d       | hange   |        |           | p-v       | alue  |       |           | Average of | Normalized R | C (log2) |        | -          |                        | * X           |
| View All Data                              | 2    | ID J             | Gene Symbo    | A/Conti | B/Conti 👙    | B/A 📮   | D/C 🛫  | A/Contr 👙 | B/Contr 🔆 | B/A 🛫 | D/C 📮 | Control 🛫 | A 📮        | B 🖵          | C 🖵      | D 📮    | Control:   | DEG Ana                | lysis         |
| Gono Catogoni                              | 3    | 1                | 0610005C13Rik | 0.830   | 5 0.822      | 0.983   | 2.133  | 0.041     | 0.888     | 0.039 | 0.144 | 7.925     | 7.666      | 7.642        | 9.418    | 10.511 | 8.032      |                        | alaction      |
| Gene Category                              | 4    | 2                | 0510007N19Rik | 0.83    | 7 0.964      | 1.152   | 4.518  | 0.082     | 0.149     | 0.115 | 0.085 | 10.370    | 10.113     | 10.317       | 4.420    | 6.596  | 10.332     | G agninicant Gene a    | election      |
| Aging                                      | 5    | 3                | 0610007P14Rik | 0.92    | 0.818        | 0.886   | 1.016  | 0.447     | 0.356     | 0.029 | 0.045 | 10.298    | 10.183     | 10.009       | 11.666   | 11.689 | 10.458     | Analysis Graph         |               |
| Angiogenesis                               | 7    | 4                | 0610008F07RIK | 0.4/    | 0.705        | 1.030   | 2.050  | 0.219     | 0.008     | 0.044 | 0.000 | 6 349     | 6.109      | 5,996        | 0.702    | 0.338  | 6.000      | Churterian Maater      | an funnad     |
| Apoptotic process                          | 8    | 6                | 0610009B22Rik | 0.800   | 5 1.145      | 1.420   | 0.961  | 0.126     | 0.031     | 0.161 | 0.005 | 8.353     | 8.042      | 8.548        | 10.237   | 10.180 | 8.575      | Constanting freating   | ab pabbour    |
| Cell evela                                 | 9    | 7                | 0610009D07Rik | 0.980   | 1.086        | 1.108   | 1.391  | 0.011     | 0.092     | 0.050 | 0.255 | 10.063    | 10.034     | 10.182       | 10.829   | 11.305 | 10.114     | Selected Gene Plo      | ot (ID input) |
| Cell cycle                                 | 10   | 8                | 0610009L18Rik | 0.85    | 1.503        | 1.767   | 0.567  | 0.447     | 0.604     | 0.023 | 0.502 | 7.172     | 6.940      | 7.761        | 5.285    | 4.466  | 7.479      | 0                      |               |
| Cell death                                 | 11   | 9                | 0610009O20Rik | 0.993   | L 0.961      | 0.970   | 1.096  | 0.046     | 0.913     | 0.030 | 0.275 | 12.033    | 12.019     | 11.976       | 11.851   | 11.983 | 11.897     | Gene Search            |               |
| Cell differentiation                       | 12   | 10               | 0610010B08Rik | 0.965   | 0.935        | 0.965   | 0.982  | 0.025     | 0.008     | 0.026 | 0.031 | 11.892    | 11.847     | 11.796       | 13.680   | 13.654 | 12.155     |                        |               |
| Coll migration                             | 13   | 11               | 0610010F05Rik | 1.075   | 1.235        | 1.145   | 1.039  | 0.395     | 0.181     | 0.325 | 0.510 | 7.894     | 8.004      | 8.199        | 8.501    | 8.556  | 7.772      |                        |               |
| Cell migration                             | 14   | 12               | 0610010814818 | 0.90    | 1.140        | 1.200   | 1.560  | 0.377     | 0.020     | 0.465 | 0.029 | 10.740    | 10 295     | 14.120       | 9 241    | 10.025 | 13.775     |                        |               |
| Cell proliferation                         | 16   | 14               | 0610012G03Rik | 0.835   | 1.063        | 1.313   | 0.757  | 0.012     | 0.801     | 0.269 | 0.072 | 9.865     | 9,611      | 9,953        | 10.506   | 10.104 | 9.881      |                        |               |
| DNA repair                                 | 17   | 15               | 0610012H03Rik | 1.000   | 21/790       | 21.794  | 0.802  | 1.000     | 0.022     | 0.050 | 0.000 | 0.000     | 0.000      | 4.446        | 4.686    | 4.367  | 0.000      |                        |               |
| Enterseally day matrix                     | 18   | 16               | 0610030E20Rik | 1.200   | 1.013        | 0.841   | 0.798  | 0.094     | 0.983     | 0.264 | 0.239 | 10.438    | 10.706     | 10.457       | 10.331   | 10.006 | 10.569     |                        |               |
|                                            | 19   | 17               | 0610031J06Rik | 0.900   | 5 0.918      | 1.013   | 0.694  | 0.287     | 0.000     | 0.000 | 0.083 | 12.628    | 12.485     | 12.504       | 13.066   | 12.539 | 12.568     |                        |               |
| Immune response                            | 20   | 18               | 0610031016Rik | 1.000   | 1.000        | 1.000   | 1.000  | 1.000     | 1.000     | 1.000 | 1.000 | 0.000     | 0.000      | 0.000        | 0.000    | 0.000  | 0.000      |                        |               |
| Inflammatory response                      | 21   | 19               | 0610037L13Rik | 0.86    | 7 1.140      | 1.315   | 0.786  | 0.028     | 0.478     | 0.190 | 0.099 | 10.036    | 9.830      | 10.225       | 9.969    | 9.621  | 9.974      |                        |               |
| Nourogaporir                               | 22   | 20               | 0610038821Rik | 0.81    | 1 0.745      | 0.920   | 1.164  | 0.235     | 0.331     | 0.680 | 0.300 | 0.312     | 6.010      | 5.890        | 5,454    | 5.675  | 6.557      |                        |               |
| iveurogenesis                              | 24   | 21               | 0610039K10Rik | 0.82    | 0 710        | 0.863   | 0.459  | 0.354     | 0.003     | 0.757 | 0.400 | 12 194    | 11 911     | 0.200        | 9.216    | 8 093  | 12 132     |                        |               |
| RNA splicing                               | 25   | 23               | 0610040B10Rik | 0.64    | 1.141        | 1.764   | 0,100  | 0.373     | 0.841     | 0.047 | 0.148 | 3.857     | 3.228      | 4.047        | 4,940    | 1.895  | 3.878      |                        |               |
| Secretion                                  | 26   | 24               | 0610040F04Rik | 1.63    | 1.121        | 0.686   | 0.231  | 0.097     | 0.892     | 0.275 | 0.077 | 8.192     | 8.900      | 8.357        | 10.137   | 8.025  | 8.475      |                        |               |
| coll arouth                                | 27   | 25               | 0610040J01Rik | 0.795   | 0.847        | 1.066   | 0.504  | 0.022     | 0.213     | 0.023 | 0.434 | 10.076    | 9.744      | 9.836        | 5.313    | 4.324  | 10.168     |                        |               |
| Ceir growth                                | 28   | 26               | 0610043K17Rik | 1.04    | 1.169        | 1.114   | 0.656  | 0.780     | 0.050     | 0.015 | 0.000 | 2.374     | 2.444      | 2.600        | 4.005    | 3.397  | 2.972      |                        |               |
| AND O OR                                   | 29   | 27               | 1100001G20Rik | 1.35    | 3,445        | 2,550   | 1.000  | 0.455     | 0.000     | 0.284 | 1.000 | 4.669     | 5.103      | 6.454        | 0.000    | 0.000  | 4.830      |                        |               |
| · AND O OK                                 | 30   | 28               | 1110001A16Rik | 1.005   | 1.766        | 1.756   | 0.816  | 0.032     | 0.011     | 0.037 | 0.154 | 8.064     | 8.072      | 8.884        | 9.878    | 9.585  | 8.243      |                        |               |
|                                            | 31   | 29               | 1110001J03Rik | 0.843   | 1.944        | 2.311   | 0.962  | 0.198     | 0.014     | 0.304 | 0.014 | 8.103     | 7.855      | 9.063        | 8.872    | 8.816  | 7.920      |                        |               |
| Gene Category Settings                     | 32   | 30               | 1110002L01Rik | 1.00    | 0.969        | 0.960   | 1.209  | 0.040     | 0.047     | 0.063 | 0.189 | 7.980     | 7.993      | 7.934        | 8.611    | 8.885  | 8.080      | -                      |               |
| Gene category settings                     |      | C P.             | Data inf      | 0 (+)   |              | 1.447   | 1.314  | 0.045     | u.giu     | 0.021 | 0.117 | 4         | 4.173      | 4.001        | 2.005    | 9.459  | 9.451<br>F |                        |               |

그림 1-2. mRNA expression data format made in E-Biogen

#### 3. Gene Category 사용 방법

mRNA expression data 는 수 만개의 유전자를 포함하기 때문에 유전자를 한 개씩 분석하기 보다 기능별로 그룹을 지어 분석을 하는 것이 용이하다. 이를 위해 많은 연구자들이 gene ontology (GO)를 활용한다. GO 는 비슷한 기능의 유전자들을 묶어 놓은 그룹이라고 생각하면 이해하기 쉽다.

Gene Category 창은 수많은 GO 중 임의로 15 개를 선택하여 관련 유전자를 필터링 할 수 있도록 만들어 놓은 것이다. 예를 들어, Aging 관련 유전자만 분석을 원할 경우, Gene Category 창에서 Aging 을 선택하면 해당 유전자 리스트만 필터링 된다(그림 1-3). 그리고 Gene Category 의 여러 항목들을 동시에 만족하는 유전자를 필터링할 수 있고 적어도 한 항목만이라도 포함하는 유전자를 보고자 하는 경우도 필터링이 가능하도록 "AND"와 "OR" 기능을 갖추고 있다.

|                        | 1    | A              | В           | C         | D         | E     | F     | G         | Н         | 1     | J     | К         | L          | M            | N        | 0      |
|------------------------|------|----------------|-------------|-----------|-----------|-------|-------|-----------|-----------|-------|-------|-----------|------------|--------------|----------|--------|
| * X                    | 1    | Filter:<br>259 |             |           | Fold ch   | ange  |       |           | p-val     | ue    |       |           | Average of | Normalized R | C (log2) |        |
| View All Data          | 2    | ID 🛒           | Gene Symbo* | A/Conti 🔆 | B/Conti 🔅 | B/A 🖕 | D/C 📮 | A/Contr 📜 | B/Contr 📜 | B/A   | D/C 🖕 | Control 🖕 | A 🗸        | в 🛫          | C 🖵      | D      |
| Gene Category          | 1775 | 1773           | Abat        | 0.793     | 0.890     | 1.122 | 1.898 | 0.205     | 0.027     | 0.723 | 0.147 | 9.232     | 8.899      | 9.064        | 9.310    | 10.234 |
|                        | 1989 | 1987           | Ada         | 0.828     | 0.857     | 1.035 | 0.426 | 0.410     | 0.022     | 0.040 | 0.028 | 9.367     | 9.095      | 9.145        | 12.675   | 11.444 |
| ✓ Aging                | 2094 | 2092           | Adm         | 0.587     | 0.722     | 1.230 | 0.232 | 0.057     | 0.262     | 0.049 | 0.061 | 8.505     | 7.737      | 8.035        | 5.110    | 3.000  |
| Angiogenesis           | 2108 | 2106           | Adra1a      | 1.097     | 0.846     | 0.771 | 0.873 | 0.286     | 0.023     | 0.040 | 0.011 | 11.544    | 11.678     | 11.304       | 3.899    | 3.702  |
|                        | 2116 | 2114           | Adrb3       | 0.935     | 0.989     | 1.058 |       | 0.819     | 0.944     | 0.042 | 0.040 | 9.378     | 9.281      | 9.363        | 11.878   | 9.298  |
| Apoptotic process      | 2181 | 2179           | Agt         | 1.169     | 0.891     | 0.762 | 0.222 | 0.497     | 0.044     | 0.324 | 0.111 | 5.895     | 6.120      | 5.728        | 2.672    | 0.498  |
| Cell cycle             | 2183 | 2181           | Agtr1a      | 0.923     | 0.557     | 0.604 | 5.280 | 0.432     | 0.173     | 0.219 | 0.074 | 10.984    | 10.868     | 10.139       | 4.796    | 7.190  |
|                        | 2308 | 2306           | Akt1        | 0.988     | 1.040     | 1.053 | 0.987 | 0.802     | 0.000     | 0.044 | 0.048 | 14.471    | 14.452     | 14.527       | 12.348   | 12.330 |
| Cell death             | 2328 | 2326           | Aldh3a1     | 0.632     | 0.552     | 0.874 | 0.260 | 0.110     | 0.009     | 0.045 | 0.107 | 12.316    | 11.653     | 11.460       | 8.772    | 6.82   |
| Cell differentiation   | 2367 | 2365           | Alox12      | 0.682     | 0.737     | 1.081 | 0.852 | 0.032     | 0.140     | 0.712 | 0.293 | 9.203     | 8.652      | 8.764        | 8.198    | 7.96   |
|                        | 2402 | 2400           | Amfr        | 1.000     | 0.977     | 0.977 | 0.469 | 0.000     | 0.088     | 0.001 | 0.037 | 13.080    | 13.080     | 13.046       | 11.417   | 10.324 |
| Cell migration         | 2403 | 2401           | Amh         | 0.681     | 2.794     | 4.101 | 1.050 | 0.523     | 0.219     | 0.146 | 0.017 | 3.548     | 2.995      | 5.031        | 5.470    | 5.541  |
| Cell proliferation     | 2469 | 2467           | Ankle1      | 1.760     | 2.715     | 1.543 | 0.840 | 0.217     | 0.006     | 0.032 | 0.035 | 3.529     | 4.345      | 4.970        | 8.828    | 8.576  |
|                        | 2592 | 2590           | Apaf1       | 1.239     | 1.083     | 0.875 | 0.304 | 0.187     | 0.040     | 0.440 | 0.008 | 10.751    | 11.060     | 10.867       | 13.604   | 11.88  |
| DNA repair             | 2605 | 2603           | Apex1       | 0.965     | 1.292     | 1.339 | 1.203 | 0.336     | 0.210     | 0.173 | 0.189 | 9.431     | 9.379      | 9.801        | 13.370   | 13.63  |
| Extracellular matrix   | 2634 | 2632           | Apod        | 0.640     | 0.932     | 1.456 | 0.294 | 0.037     | 0.049     | 0.029 | 0.022 | 9.585     | 8.941      | 9.483        | 10.581   | 8.81   |
|                        | 2698 | 2696           | Arg1        | 1.384     | 0.774     | 0.560 | 3.447 | 0.234     | 0.478     | 0.205 | 0.500 | 5.052     | 5.520      | 4.683        | 0.000    | 1.785  |
| Immune response        | 2957 | 2955           | Atg7        | 1.067     | 1.040     | 0.975 | 1.024 | 0.157     | 0.796     | 0.026 | 0.025 | 12.788    | 12.882     | 12.845       | 12.001   | 12.036 |
| Inflammation, response | 2965 | 2963           | Atm         | 1.150     | 0.942     | 0.819 | 1.038 | 0.206     | 0.041     | 0.268 | 0.476 | 9.501     | 9.703      | 9.415        | 11.610   | 11.66  |
|                        | 2967 | 2965           | Atn1        | 1.124     | 0.866     | 0.771 | 1.320 | 0.168     | 0.037     | 0.324 | 0.179 | 13.817    | 13.985     | 13.609       | 14.134   | 14.53  |
| Neurogenesis           | 2995 | 2993           | Atp2b1      | 1.013     | 0.824     | 0.814 | 0.959 | 0.045     | 0.000     | 0.037 | 0.033 | 12.416    | 12.434     | 12.137       | 11.775   | 11.715 |
| PNA colicing           | 3049 | 3047           | Atp8a2      | 1.283     | 1.022     | 0.796 | 1.182 | 0.194     | 0.856     | 0.044 | 0.042 | 5.129     | 5.488      | 5.160        | 5.078    | 5.319  |
| KNA splicing           | 3061 | 3059           | Atr         | 0.978     | 0.898     | 0.918 | 0.942 | 0.047     | 0.133     | 0.181 | 0.319 | 9.364     | 9.332      | 9.208        | 10.770   | 10.684 |
| Secretion              | 3100 | 3098           | Aurkb       | 1.071     | 1.368     | 1.277 | 1.131 | 0.026     | 0.167     | 0.058 | 0.152 | 7.273     | 7.373      | 7.725        | 13.114   | 13.29  |
| and another            | 3238 | 3236           | Bak1        | 1.046     | 1.070     | 1.023 | 1.311 | 0.586     | 0.914     | 0.048 | 0.068 | 11.775    | 11.839     | 11.872       | 14.094   | 14.485 |
|                        | 3267 | 3265           | Bbc3        | 0.994     | 1.528     | 1.538 | 0.235 | 0.002     | 0.022     | 0.000 | 0.025 | 9.330     | 9.321      | 9.942        | 12.002   | 9.914  |
|                        | 3401 | 3399           | Bcl2        | 1.185     | 0.871     | 0.735 | 0.900 | 0.187     | 0.082     | 0.044 | 0.044 | 10.477    | 10.722     | 10.277       | 6.259    | 6.10   |
| • AND O OR             | 3436 | 3434           | Becn1       | 0.991     | 1.083     | 1.093 | 0.744 | 0.773     | 0.026     | 0.046 | 0.169 | 10.938    | 10.925     | 11.053       | 10.723   | 10.29  |
|                        | 3559 | 3557           | Brca2       | 1.166     | 0.934     | 0.801 | 1.092 | 0.368     | 0.624     | 0.326 | 0.054 | 8.479     | 8.700      | 8.380        | 14.476   | 14.60  |
|                        | 3759 | 15929          | Pck1        | 0.391     | 1.248     | 3.194 | 3,466 | 0.286     | 0.042     | 0.046 | 0.214 | 9.897     | 8.542      | 10.217       | 0.602    | 2.39   |
| Gene Category Settings | 3803 | 3801           | Cacybo      | 0.810     | 1.226     | 1.513 | 1.309 | 0.017     | 0.044     | 0.201 | 0.124 | 8.967     | 8.664      | 9.261        | 11.525   | 11.917 |

그림 1-3. Gene ontology (Aging) selection

'View All Data' 버튼을 누르면 필터를 해제하여 다시 전체 결과를 볼 수 있고 15개의 GO 중 관심 기능이 없다면 'Gene Category Settings' 버튼을 이용하여 Quick GO site 에서 다른 GO를 추가할 수 있다(그림 1-4). '?' 버튼을 누르면 GO 추가하는 방법이 자세히 설명되어 있다.

| <b>•</b> x             |      | Gene Category Settings |        | · · · · · · · · · · · · · · · · · · · | н        | 1         | J      | К          | L          | N  |
|------------------------|------|------------------------|--------|---------------------------------------|----------|-----------|--------|------------|------------|----|
|                        | 1    |                        |        |                                       | alized R |           |        | Normalized | IRC (log2) |    |
| View All Data          | 2    | Aging                  | ^      | Custom Category                       | c        | • A1 •    | A2 💌   | B1 💌       | B2 💌       | c  |
| Cana Catagony          | 178  |                        |        | New                                   | 12.7     | 57 12.349 | 12.710 | 12.717     | 12.668     | 12 |
| Gene Category          | 202  |                        |        |                                       | 3.1      | 4.350     | 4.125  | 3.672      | 4.273      | 2  |
| AND OR                 | 242  | Apoptotic process      |        | Delete                                | 11.5     | 20 11.088 | 11.273 | 11.088     | 11.046     | 11 |
|                        | 252  |                        |        | E alta                                | 8.2      | 50 8.538  | 8.433  | 7.950      | 8.399      | 8  |
| ^                      | 270  | Cell cycle             |        | Edit                                  | 12.1     | 12.571    | 13.050 | 12.468     | 13.196     | 11 |
| Aging                  | 350  |                        |        |                                       | 13.7     | 13.802    | 14.558 | 12.890     | 13.904     | 13 |
| Angiogenesis           | 355  | Cell death             |        | QuickGO                               | 14.6     | 79 14.230 | 14.218 | 14.706     | 14.284     | 14 |
|                        | 362  | Call differentiation   |        | Import                                | 11.8     | 70 11.971 | 12.371 | 11.585     | 12.212     | 11 |
| Apoptotic process      | 401  |                        |        |                                       | 14.3     | 39 13.792 | 13.545 | 14.170     | 13.556     | 14 |
|                        | 458  | Cell migration         |        | Web ?                                 | 13.2     | 75 13.218 | 13.493 | 13.070     | 13.379     | 13 |
| Cell cycle             | 473  |                        |        |                                       | 10.1     | 9.983     | 8.603  | 10.979     | 10.112     | 10 |
|                        | 585  | Cell proliferation     |        |                                       | 3.9      | 4.582     | 4.359  | 3.261      | 2.836      | 4  |
| Cell death             | 598  |                        |        |                                       | 9.1      | 9.191     | 9.354  | 8.615      | 9.688      | 8  |
| Cell differentiation   |      | DNA repair             |        |                                       | 1.0      | 3.902     | 3.626  | 5.252      | 5.417      | 1  |
|                        |      | Extracellular matrix   |        |                                       | 10.5     | 37 10.404 | 10.806 | 10.684     | 11.137     | 10 |
| Cell migration         | 173  |                        |        |                                       | 7.0      | 09 7.001  | 7.006  | 6.358      | 6.137      | 6  |
|                        | 864  | Immune response        |        |                                       | 11.6     | 54 12.093 | 12.001 | 11.653     | 12.085     | 11 |
| Cell proliferation     | 884  |                        |        |                                       | 9.1      | 45 9.193  | 7.948  | 9.114      | 8.363      | 8  |
|                        | 904  | Inflammatory response  |        |                                       | 10.6     | 75 10.229 | 9.676  | 10.548     | 10.039     | 10 |
|                        | 1003 |                        |        |                                       | 14.1     | 32 15.003 | 15.164 | 14.601     | 15.237     | 13 |
| Gene Category Settings | 1066 | Neurogenesis           | $\sim$ |                                       | 10.2     | 10.468    | 10.405 | 10.700     | 10.397     | 10 |
|                        | 1108 |                        |        |                                       | 2.0      | 0.000     | 2.025  | 0.028      | 0.009      | 2  |

그림 1-4. Gene category settings

만약 원하는 유전자 그룹 목록이 있다면, 직접 입력하여 새로운 Gene Category 를 추가할 수도 있다. Gene Category Settings 버튼을 누른 후 New 를 선택하고 원하는 gene list 입력(or 복사-

붙여넣기) 한 뒤, Gene category 이름 설정 후 저장하면 새로운 GO category 를 확인 할 수 있다(그림 1-5-a,b).

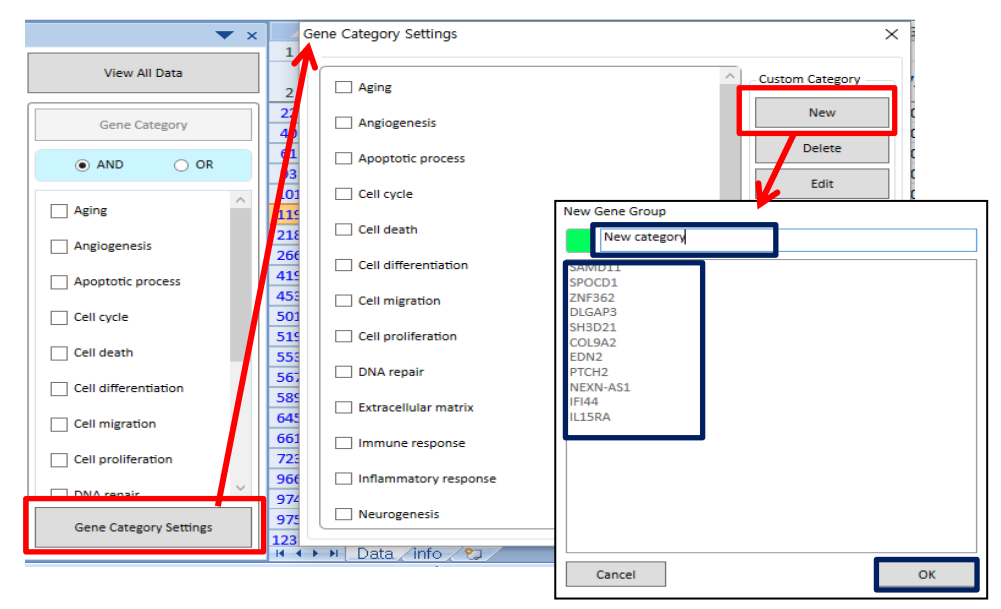

그림 1-5-a. Adding Genes to make a new gene category

| Gene Category Settings | ×                                         | ▼ ×                    |      | А            | В      | С          | D     |
|------------------------|-------------------------------------------|------------------------|------|--------------|--------|------------|-------|
|                        |                                           |                        | 1    | Filter: 457  | F      | old change |       |
| Cell cycle             | Custom Category                           | View All Data          | 2    | Gene symbol  | A/C 🔽  | B/C 🔽      | B/A   |
| Cell death             | New                                       |                        | 645  | COL9A2       | 0.288  | 0.300      | 0.28  |
|                        |                                           | Gene Category          | 661  | EDN2         | 0.377  | 0.152      | 0.37  |
| Cell differentiation   | Delete                                    |                        | 723  | PTCH2        | 0.494  | 0.572      | 0.49  |
|                        | Edit                                      | C AND C OK             | 966  | NEXN-AS1     | 0.435  | 1.108      | 0.43  |
| Cell migration         | Luit                                      |                        | 974  | IFI44        | 2.001  | 5.216      | 2.00  |
| Cell proliferation     | 이바이오젠                                     | DNA ranair             | 975  | ADGRL4       | 2.490  | 1.986      | 2.49  |
|                        |                                           |                        | 1237 | PTPN22       | 23.460 | 17.738     | 23.46 |
| DNA repair             | 유전자 그룹 설정이 변경 되었습니다. 엑셀 파일을 즉시 저장 하시겠습니까? | Extracellular matrix   | 1331 | TXNIP        | 2.506  | 3.261      | 2.50  |
|                        |                                           |                        | 1370 | LOC101060524 | 6.699  | 2.311      | 6.69  |
| Extracellular matrix   |                                           | Immune response        | 1371 | DRD5P2       | 6.699  | 2.311      | 6.69  |
|                        | 예(Y) 아니요(N)                               |                        | 1436 | PSMD4        | 2.018  | 0.991      | 2.01  |
| Immune response        |                                           | Inflammatory response  | 1721 | LOC101928372 | 0.470  | 0.338      | 0.47  |
| Inflammatory recoonse  |                                           | Neuropeania            | 1999 | LHX9         | 0.355  | 1.667      | 0.35  |
|                        |                                           | Neurogenesis           | 2037 | PTPN7        | 0.478  | 0.568      | 0.47  |
| Neurogenesis           |                                           | RNA splicing           | 2107 | SLC26A9      | 0.468  | 0.764      | 0.46  |
|                        |                                           |                        | 2271 | WNT3A        | 0.268  | 0.518      | 0.26  |
| RNA splicing           | A 4                                       | Secretion              | 2410 | NLRP3        | 2.629  | 1.474      | 2.62  |
|                        |                                           |                        | 2486 | LINC00704    | 2.777  | 3.115      | 2.77  |
| Secretion              |                                           | New category           | 2490 | AKR1C1       | 2.498  | 0.923      | 2.49  |
|                        |                                           | *                      | 2506 | IL15RA       | 2.450  | 1.717      | 2.45  |
| I New category         | $\checkmark$                              | Gene Category Settings | 2562 | OLAH         | 2.323  | 1.012      | 2.32  |
|                        |                                           | Gene Category Settings | 2717 | CXCL12       | 0.498  | 4.046      | 0.49  |

그림 1-5-b. Adding Genes to make a new gene category

### 4. Significant Gene Selection 사용 방법

오른편의 DEG Analysis 부분에서 "Significant Gene Selection" 창은 전체 결과 중 control 과 test 를 비교한 결과에서 유의하게 발현 차이가 나는 유전자를 필터링 할 수 있도록 만들어 놓은 것이다. 예를 들어, control 기준으로 A 에서 발현이 2 배 이상 증가 또는 감소하고, normalized RC(log)값이 4 이상이고, t-test 결과 p-value 값이 0.05 이하인 유전자(반복 실험한 데이터의 경우)를 선택하면 95개의 유전자가 필터링 된다(그림 1-6).

그리고 여러 개의 비교그룹에서 동시에 Significant gene 을 선별하고자 할 경우와 적어도 한 비교그룹에서 Significant gene 을 선별하고자 할 경우에는 "AND"와 "OR" 기능을 사용하면 된다.

| 1  | A        | В             | С         | D              | E      | F     | G         | н         | I     | J     | К       | L          | M             | N      | 0      | P 🔺      |       |         |            |         |
|----|----------|---------------|-----------|----------------|--------|-------|-----------|-----------|-------|-------|---------|------------|---------------|--------|--------|----------|-------|---------|------------|---------|
| Fi | lter: 95 |               |           | Fold cf        | ange   |       |           | p-val     | ue    |       |         | Average of | Normalized RC | (log2) |        |          |       |         |            | *       |
| ,  | ID J     | Gene Symbo'   | A/Conti 🔆 | B/Conti 🔅      | B/A    | D/C 🚽 | A/Contr 👙 | B/Contr 📜 | B/A   | D/C   | Control | A          | в             | c 📮    | D 🖵    | Control: |       | D       | DEG Analy  | rsis    |
| 6  | 15849    | Pcdh10        |           | 1.002          | 21.807 | 0.139 | 0.031     | 0.000     | 0.093 | 0.123 | 4.510   | 0.066      | 4.513         | 6.215  | 3.367  | 3.14     | 0.    |         |            |         |
| )  | 5476     | Cyp2b9        | i ilitik  | 0.925          | 26-970 | 1.000 | 0.024     | 0.849     | 0.027 | 1.000 | 5.821   | 0.956      | 5.709         | 0.000  | 0.000  | 4.21     | Sig   | nifican | nt Gene Se | lection |
| 5  | 5519     | Cyp3a11       | 91556     | 0.121.         | 1.979  | 1.000 | 0.044     | 0.036     | 0.044 | 1.000 | 4.150   | 0.000      | 0.985         | 0.000  | 0.000  | 5.10     |       |         |            |         |
| 5  | 13488    | Mup17         | 0.348     | and the second | 0,225  | 0.414 | 0.002     | 0.001     | 0.003 | 0.500 | 4.129   | 2.606      | 0.456         | 1.271  | 0.000  | 4.29     | Fo    | ld cha  | inge       |         |
| 1  | 8470     | Gm14812       | 0.356     | 0.276          | 0.776  | 0.493 | 0.044     | 0.091     | 0.658 | 0.500 | 4.086   | 2.596      | 2.230         | 1.020  | 0.000  | 4.49     |       |         | 2.0        |         |
| 1  | 423      | 1700102P08Rik | 0.356     | 1.370          | 3.846  | 0.894 | 0.049     | 0.040     | 0.046 | 0.590 | 4.439   | 2.950      | 4.894         | 6.295  | 6.134  | 4.83     |       |         |            |         |
|    | 9256     | Gm9758        | 0.219     | 1.022          | 4.673  | 0.879 | 0.016     | 0.798     | 0.117 | 0.500 | 5.096   | 2.902      | 5.127         | 0.186  | 0.000  | 4.36     | -Nr   | ormali  | zed RC (l  | 0021-   |
| 1  | 10288    | Htr3a         | 0.399     | 1.567          | 3.927  | 0.845 | 0.000     | 0.000     | 0.000 | 0.024 | 4.628   | 3.302      | 5.276         | 6.692  | 6.449  | 0.00     | 145   | ////una | rea ne ti  | 'gu/    |
| 1  | 20975    | Tmem202       | 0.417     | 0.745          | 1.786  | 1.000 | 0.044     | 0.115     | 0.454 | 1.000 | 4.669   | 3.406      | 4.243         | 0.000  | 0.000  | 5.87     |       |         | 4          |         |
|    | 8350     | Gm13279       | 0.358     | 0.484          | 1.350  |       | 0.006     | 0.186     | 0.047 | 0.493 | 5.828   | 4.347      | 4.780         | 2.757  | 0.000  | 5.92     |       |         |            |         |
|    | 712      | 2700086A05Rik | 0.440     | 0.528          | 1.200  | 1.076 | 0.042     | 0.055     | 0.040 | 0.005 | 4.508   | 3.325      | 3.588         | 2.193  | 2.299  | 4.61     | p-1   | value   |            |         |
|    | 4186     | Ccno          | 0.369     | 0.272          | 0.738  | 0.304 | 0.012     | 0.054     | 0.352 | 0.122 | 9.061   | 7.623      | 7.185         | 6.042  | 4.324  | 9.42     |       | 1       | 0.050      |         |
| 2  | 174      | 1700012B09Rik | 0.378     | 1.331          | 3,522  | 0.411 | 0.020     | 0.950     | 0.259 | 0.506 | 6.340   | 4.936      | 6.752         | 2.583  | 1.301  | 6.60     |       |         |            |         |
| 1  | 21203    | Tnni1         | 0.446     | 1.222          | 2.742  |       | 0.022     | 0.836     | 0.038 | 0.285 | 4.862   | 3.695      | 5.150         | 6.083  | 3.286  | 4.77     | . 52  | mole    | / Control  |         |
|    | 8740     | Gm20878       | 0.390     | 2.689          | 6.895  | 0.765 | 0.034     | 0.027     | 0.026 | 0.014 | 13.665  | 12.306     | 15.092        | 8.479  | 8.093  | 12.42    | 30    | mpie /  | / control  |         |
|    | 8755     | Gm21586       | 0.390     | 2.689          | 6.895  | 0.765 | 0.006     | 0.801     | 0.007 | 0.029 | 13.665  | 12.306     | 15.092        | 8.479  | 8.093  | 12.42    |       |         | Name       | 3       |
|    | 8364     | Gm13308       | 0.390     | 2.688          | 6.892  | 0.765 | 0.032     | 0.257     | 0.046 | 0.000 | 13.665  | 12.307     | 15.092        | 8.479  | 8.093  | 12.43    |       | 7 .     | 10 mm -    |         |
|    | 6419     | E330023G01Rik | 0.411     | 0.431          | 1.049  | 0.192 | 0.050     | 0.618     | 0.039 | 0.216 | 5.240   | 3.955      | 4.024         | 6.235  | 3.857  | 1.55     |       | Y A     | /Control   |         |
|    | 17019    | Prss16        | 0.463     | 0.364          | 0.787  | 0.681 | 0.037     | 0.125     | 0.116 | 0.253 | 4.023   | 2.912      | 2.567         | 8.626  | 8.073  | 0.97     |       | B       | /Control   |         |
|    | 2847     | Art5          | 0.411     | 1.020          | 2.482  | 0.330 | 0.009     | 0.050     | 0.295 | 0.170 | 5.219   | 3.936      | 5.247         | 7.485  | 5.885  | 5.21     | 1     | -       |            |         |
| 1  | 4938     | Cntf          | 0.440     | 0.475          | 1.079  | 0.734 | 0.005     | 0.139     | 0.044 | 0.221 | 5.649   | 4.464      | 4.574         | 6.695  | 6.249  | 5.69     |       | В,      | /A         |         |
| T. | 8353     | Gm13285       | 0.445     | 0.281          | 0.632  |       | 0.032     | 0.011     | 0.146 | 0.500 | 7.408   | 6.240      | 5.579         | 4.665  | 0.000  | 7.33     | Ī     | D       | /C         |         |
| 1  | 4422     | Cdkn1a        | 0.445     | 0.640          | 1.437  | 0.279 | 0.019     | 0.117     | 0.198 | 0.017 | 14.318  | 13.151     | 13.673        | 14.296 | 12.453 | 14.15    |       |         |            |         |
| )  | 7599     | Foxn4         | 0.456     | 0.213          | 0.468  | 0.882 | 0.029     | 0.008     | 0.046 | 0.131 | 6.674   | 5.541      | 4.446         | 10.475 | 10.293 | 6.99     |       |         |            |         |
|    | 19817    | Spon2         | 0,457     | 1.025          | 2.242  | 0.347 | 0.029     | 0.938     | 0.033 | 0.031 | 10.478  | 9.349      | 10.514        | 8.538  | 5.774  | 10.03    |       |         |            |         |
|    | 9701     | Gucy2g        | 0.465     | 0.886          | 1.905  |       | 0.047     | 0.048     | 0.044 | 0.098 | 5.455   | 4.350      | 5.280         | 6.252  | 3.714  | 5.18     |       |         |            |         |
|    | 21929    | Upk1a         | 0.467     | 0.390          | 0.835  | 0.884 | 0.030     | 0.008     | 0.172 | 0.449 | 7.923   | 6.825      | 6.564         | 8.386  | 8.208  | 8.12     |       |         |            |         |
|    | 600      | 2310039L15Rik | 0.484     | 1.455          | 3.005  | 0.637 | 0.048     | 0.093     | 0.000 | 0.477 | 4.158   | 3.111      | 4.699         | 5.016  | 4.364  | 5.52     |       | • A     | ND O       | OR      |
| 1  | 4152     | Ccl27b        | 0.472     | 1.988          | 4.210  | 0.850 | 0.014     | 0.001     | 0.019 | 0.399 | 14.414  | 13.331     | 15.405        | 10.608 | 10.374 | 13.19    |       |         |            |         |
| ĩ  | 8363     | Gm13306       | 0.472     | 1.988          | 4.210  | 0.850 | 0.029     | 0.185     | 0.063 | 0.399 | 14.414  | 13.331     | 15.405        | 10.608 | 10.374 | 13.19    |       |         |            |         |
| 3  | 11637    | I OC100861978 | 0.472     | 1.988          | 4,210  | 0.850 | 0.038     | 0.038     | 0.032 | 0.399 | 14.414  | 13.331     | 15.405        | 10.608 | 10.374 | 13.19 *  |       | -       |            |         |
|    | -        | Data info     | (+)       |                |        |       |           |           |       |       | 4       |            |               |        |        | Þ        | Filte | er Gen  | le catego  | ry Cr   |

그림 1-6. Significant gene selection

Gene Category 와 Significant gene selection 은 연동 가능하다. 그림 1-7 에서 처럼 Gene Category 의 Cell differentiation 을 선택하면 10 개의 유전자가 필터링 된다(그림 1-7). 10 개의 유전자는 본 데이터에서 Cell differentiation 관련 유전자들 중 A/Control 비교그룹에서 유의하게 발현이 증가 또는 감소한 유전자를 의미한다.

| - ~                                      | - M   | A        | В           | с         | D         | E     | F     | G         | н         | T     | J     | к         | L          | M              | N        | 0      | P 🔺      |                                       |
|------------------------------------------|-------|----------|-------------|-----------|-----------|-------|-------|-----------|-----------|-------|-------|-----------|------------|----------------|----------|--------|----------|---------------------------------------|
| * ^                                      | 1 61  | lter: 10 |             |           | Fold ch   | ange  |       |           | p-val     | ue    |       |           | Average of | f Normalized R | C (log2) |        |          |                                       |
| View All Data                            | 2     | ID J     | Gene Symbo' | A/Conti 🕽 | B/Conti 👙 | B/A   | D/C 🖕 | A/Contr 📜 | B/Contr 👙 | B/A   | D/C   | Control 🖕 | A          | в              | c 🖕      | D      | Control: | DEG Analysis                          |
| Gana Category                            | 2909  | 4186 C   | cno         | 0.369     | 0.272     | 0.738 | 0.304 | 0.012     | 0.054     | 0.352 | 0.122 | 9.061     | 7.623      | 7.185          | 6.042    | 4.324  | 9.4      |                                       |
| Gene category                            | 4840  | 4938 C   | intf        | 0,440     | 0.475     | 1.079 | 0.734 | 0.005     | 0.139     | 0.044 | 0.221 | 5.649     | 4.464      | 4.574          | 6.695    | 6.249  | 5.6      | · · · · · · · · · · · · · · · · · · · |
| Aging                                    | 4964  | 4422 C   | dkn1a       | 0.445     | 0.640     | 1.437 | 0.279 | 0.019     | 0.117     | 0.198 | 0.017 | 14.318    | 13.151     | 13.673         | 14.296   | 12.453 | 14.1     | Fald shares                           |
| Angiogenesis                             | 5090  | 7599 F   | oxn4        | 0.456     | 0.213     | 0.468 | 0.882 | 0.029     | 0.008     | 0.046 | 0.131 | 6.674     | 5.541      | 4.446          | 10.475   | 10.293 | 6.9      | Polo change                           |
|                                          | 5475  | 21929 U  | Jpk1a       | 0.467     | 0.390     | 0.835 | 0.884 | 0.030     | 0.008     | 0.172 | 0.449 | 7.923     | 6.825      | 6.564          | 8.386    | 8.208  | 8.1      | 2.0 🗘                                 |
| Apoptotic process                        | 7035  | 22726 X  | llr5a       | 0.492     | 0.161     | 0.326 | 0:192 | 0.022     | 0.027     | 0.028 | 0.040 | 4.578     | 3.556      | 1.941          | 2.384    | 0.000  | 4.0      |                                       |
| Cell cycle                               | 92/1  | 16085 P  | er2         | 2.052     | 0.972     | 0.474 | 0.899 | 0.045     | 0.896     | 0.044 | 0.416 | 10.990    | 12.027     | 10.948         | 8.523    | 8.369  | 11.3     | Normalized RC (log2)                  |
| Call death                               | 9047  | 3243 8   | lamit       | 2.122     | 1.745     | 0.822 | 2.073 | 0.035     | 0.003     | 0.042 | 0.355 | 3.515     | 12 257     | 0.318          | 0.755    | 4.961  | 3.4      | 4 🗘                                   |
| Cell deall                               | 17755 | 21189 T  | ofefe       | 2,502     | 2 924     | 0.995 | 1.000 | 0.032     | 0.333     | 0.004 | 1.000 | 4 926     | 6 500      | 6 324          | 0.000    | 0.000  | 11.7     |                                       |
| <ul> <li>Cell differentiation</li> </ul> | 23423 |          | maio        | No. AND   |           | 0.005 | 1.000 | 0.010     | 0.2.24    | 0.035 | 1.000 | 4.020     | 0.300      | 0.524          | 0.000    | 0.000  | 4.2      | p-value                               |
| Cell migration                           | 23424 |          |             |           |           |       |       |           |           |       |       |           |            |                |          |        |          | 0.050                                 |
| Cell proliferation                       | 23425 |          |             |           |           |       |       |           |           |       |       |           |            |                |          |        |          |                                       |
| DNA renair                               | 23420 |          |             |           |           |       |       |           |           |       |       |           |            |                |          |        |          | Sample / Control                      |
|                                          | 23428 |          |             |           |           |       |       |           |           |       | -     |           |            |                |          |        |          | Name                                  |
| Extracellular matrix                     | 23429 |          |             |           |           |       |       |           |           |       |       |           |            |                |          |        |          |                                       |
| Immune response                          | 23430 |          |             |           |           |       |       |           |           |       |       |           |            |                |          |        |          | A/Control                             |
| laftermeters recently                    | 23431 |          |             |           |           |       |       |           |           |       |       |           |            |                |          |        |          | B/Control                             |
| Innaminatory response                    | 23432 |          |             |           |           |       |       |           |           |       |       |           |            |                |          |        |          | P/A                                   |
| Neurogenesis                             | 23433 |          |             |           |           |       |       |           |           |       |       |           |            |                |          |        |          | 0/A                                   |
| RNA solicing                             | 23434 |          |             |           |           |       |       |           |           |       |       |           |            |                |          |        |          | D/C                                   |
|                                          | 23435 |          |             |           |           |       |       |           |           |       |       |           |            |                |          |        |          |                                       |
| Secretion                                | 23430 |          |             |           |           |       |       |           |           |       |       |           |            |                |          |        |          |                                       |
| cell growth                              | 23437 |          |             |           |           |       |       |           |           |       | -     |           |            |                |          |        |          |                                       |
|                                          | 23439 |          |             |           |           |       |       |           |           |       | -     |           |            |                |          |        |          |                                       |
| AND OR                                   | 23440 |          |             |           |           |       |       |           |           |       |       |           |            |                |          |        |          | AND O OP                              |
|                                          | 23441 |          |             |           |           |       |       |           |           |       |       |           |            |                |          |        |          | C AND C ON                            |
|                                          | 23442 |          |             |           |           |       |       |           |           |       |       |           |            |                |          |        |          |                                       |
| Gene Category Settings                   | 23443 |          | 14          |           |           |       |       |           |           |       |       |           |            |                |          |        | Ψ.       | 51                                    |
|                                          | 4 1   | D        | ata info    | (+)       |           |       |       |           |           |       |       | (         |            |                |          |        | P.       | Filter Gene Category Chart            |
|                                          |       |          |             |           |           |       |       |           |           |       |       |           |            |                |          |        |          |                                       |

그림 1-7. Significant genes related to Cell cycle

실험 결과에 따라 발현 변화값 (fold change), p-value, normalized RC(log2) 기준을 조정할 수 있고 반복 실험인 경우만 p-value 를 선택할 수 있다.

"View Gene Category Chart" 버튼을 누르면 각 GO 관련 유전자 중 발현이 유의하게 차이 나는 유전자의 %와 수가 그래프로 그려진다. 본 분석을 통해 어떤 GO의 유전자들이 상대적으로 많은 발현 변화가 있었는지를 확인할 수 있다. 전체 데이터 상태에서 Significant Gene Selection 의 비교 그룹을 선택하고 "View Gene Category Chart"를 클릭하면 증가/감소한 유전자 들 대상으로 GO Chart 가 생성된다. 그래프의 각 영역을 클릭하면 해당 유전자들이 필터링 된다. 예를 들어 왼쪽의 Pie chart 의 특정영역을 클릭하면 해당 GO 의 증가/감소된 유전자가 함께 필터링 되고 오른쪽의 증가/감소된 bar chart 에서 bar 상단의 숫자는 해당 유전자 수이고 bar 를 클릭하면 해당 유전자가 필터링 된다(그림 1-8).

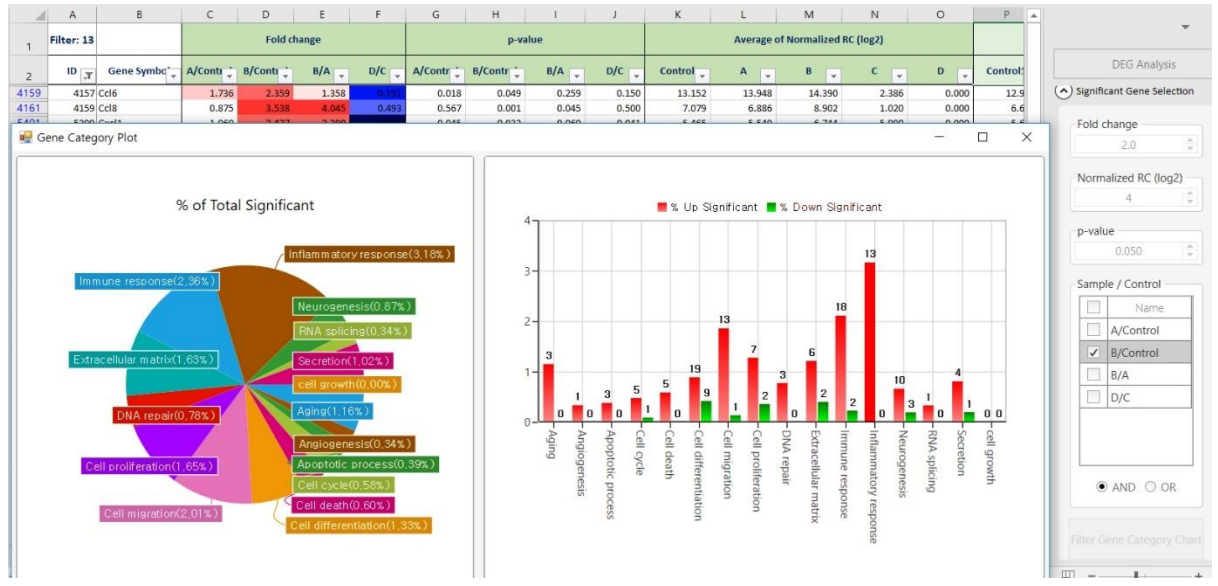

그림 1-8. View Gene Category Chart

#### 5. Analysis Graph 사용 방법

DEG Analysis 부분에서 "Analysis Graph" 창을 펼치면 아래 그림 1-9 와 같이 Scatter Plot, Volcano Plot, Venn Diagram 을 엑셀에서 쉽게 그릴 수 있다.

|       | DEG Analysis          |
|-------|-----------------------|
| Signi | ficant Gene Selection |
| Anal  | ysis Graph            |
|       | Scatter Plot          |
|       | Volcano Plot          |
|       | Venn Diagram          |

그림 1-9. Analysis Graph Tool

첫번째 Scatter Plot은 오른쪽에 샘플 비교그룹을 선택하고 Fold threshold line 을 선택하고 "Graph View"를 클릭하면 왼쪽에 선택한 비교그룹을 대상으로 Scatter Plot 이 자동 생성된다. Plot 에서 특정 spot을 클릭하면 해당 유전자가 표시되고 마우스 오른쪽을 클릭하여 표시를 지울 수도 있다. 그리고 여러 개의 유전자를 동시에 표시하고 싶다면 "Gene Select(ID Input)" 창에 해당 유전자 ID를 복사하여 입력하고 "Add"를 클릭하면 Gene Symbol 이 자동 생성된다(그림 1-10).

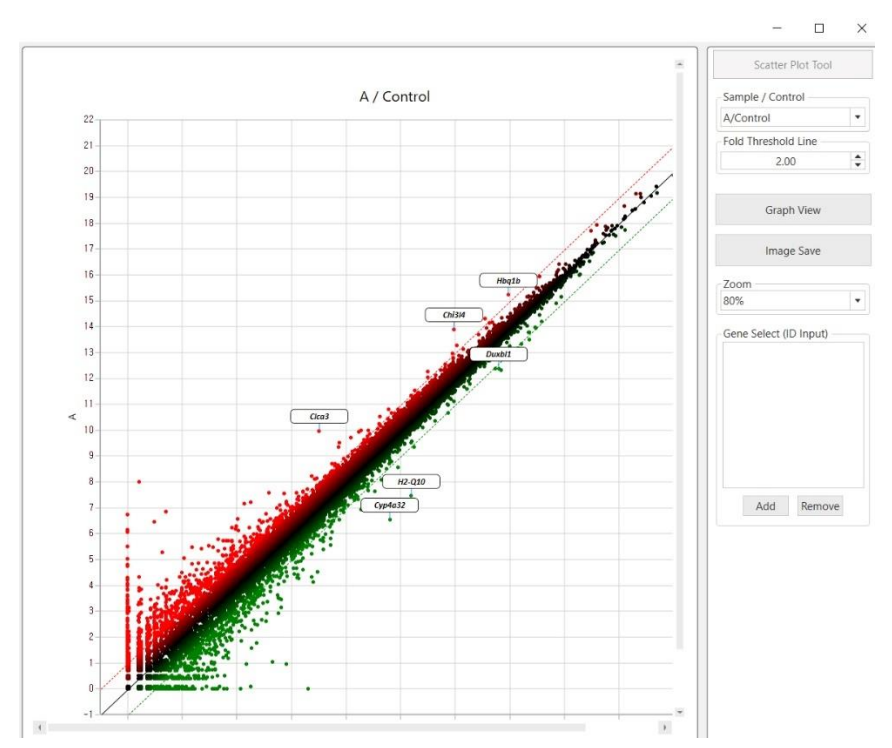

그림 1-10. Analysis Graph Tool - Scatter Plot

두번째 Volcano Plot 은 Scatter Plot 의 기능과 거의 동일한데 오른쪽에 샘플 비교그룹을 선택하고 Fold threshold line 과 p-value 를 선택하고 "Graph View"를 클릭하면 왼쪽에 선택한 비교그룹을 대상으로 Scatter Plot 이 자동 생성된다. Plot 에서 특정 spot 을 클릭하면 해당 유전자가 표시되고 마우스 오른쪽을 클릭하여 표시를 지울 수도 있다. 그리고 여러 개의 유전자를 동시에 표시하고 싶다면 "Gene Select(ID Input)" 창에 해당 유전자 ID 를 복사하여 입력하고 "Add"를 클릭하면 Gene Symbol 이 자동 생성된다(그림 1-10).

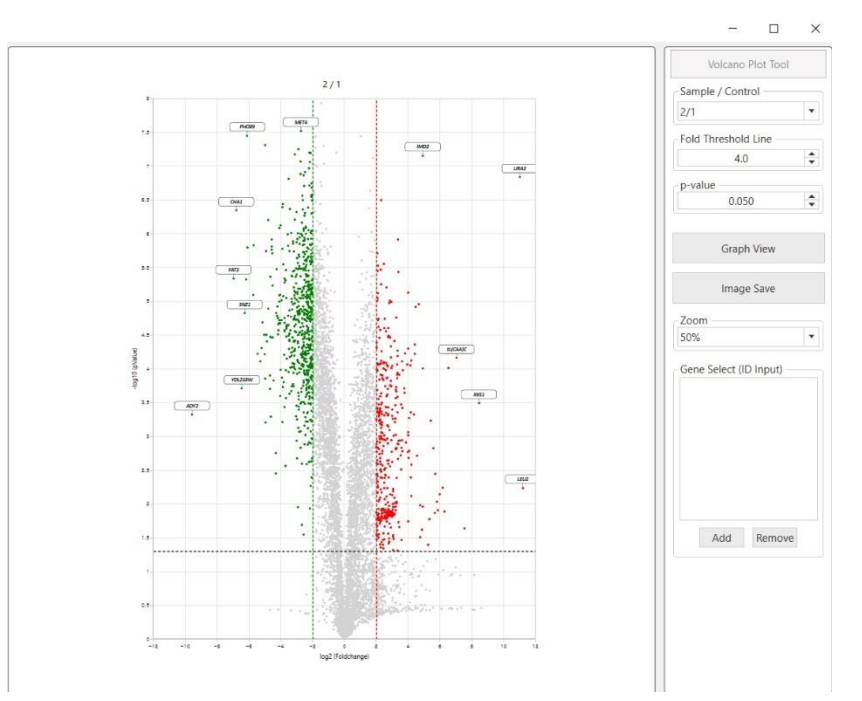

그림 1-11. Analysis Graph Tool - Volcano Plot

세번째 Venn Diagram 을 통해 2개, 3개 또는 4개 까지의 비교그룹을 대상으로 Venn Diagram 을 작성할 수 있다. Venn Diagram 을 그릴 샘플 비교그룹과 Fold Change, p-value(반복실험시)을 선택 후, Diagram View 를 클릭하면 결과를 확인할 수 있으며 그룹은 최대 4 그룹까지 선택 가능하다. 아래의 그림은 A/C 와 B/C, B/A 결과 중, 2fc 이상 up, down 된 list 를 가지고 Venn Diagram 을 작성한 결과이다(그림 1-12).

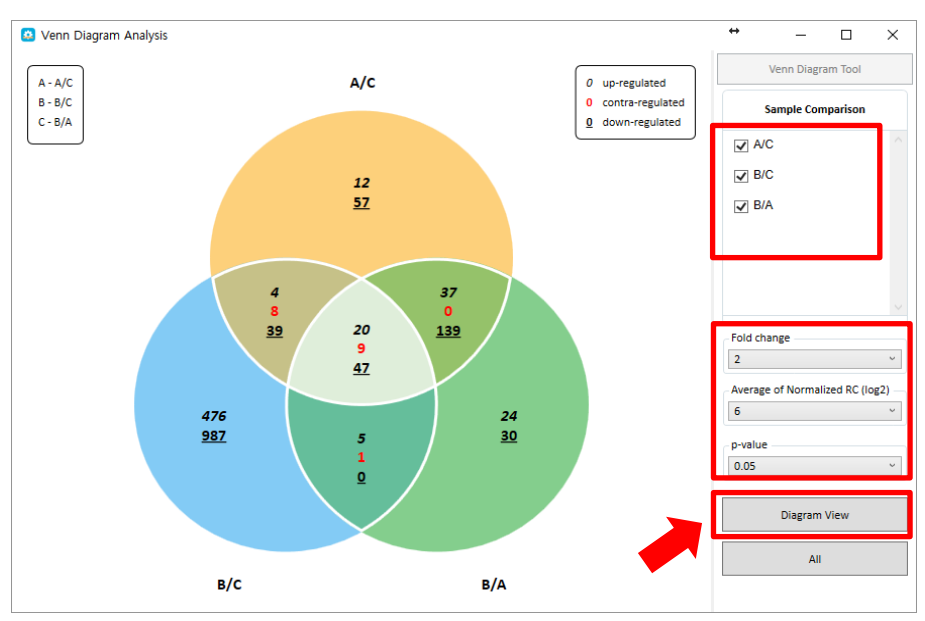

그림 1-12. Analysis Graph Tool – Venn Diagram

Venn Diagram 결과에서 표시되는 형식은 다음과 같다(그림 1-13).

- 1. *기울어진 숫자* : 2fold 이상 up-regulated 된 gene 수
- 2. **빨간색 숫자** : regulation 이 대조되는 gene 수
- 3. **밑줄 친 숫자** : 2fold 이상 down-regulated 된 gene 수

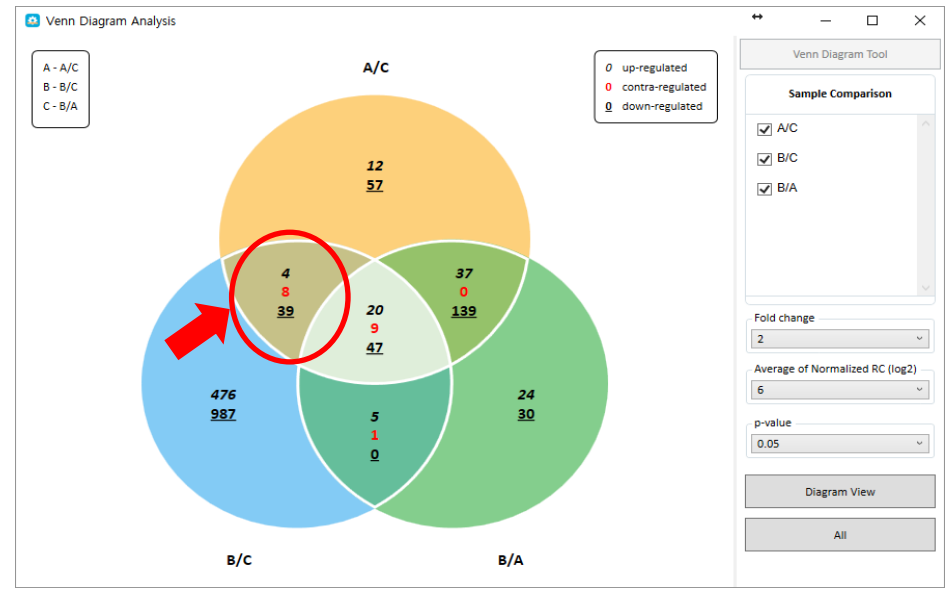

그림 1-13. For example of up ,down, contra-regulated in Venn Diagram

Venn Diagram 이미지를 오른쪽 클릭하면 Venn Diagram 각 영역에 어떤 유전자들이 있는지 확인할 수 있다. 예를 들어, A/C 에서만 2fold up 이 되는 유전자를 보고 싶으면, Venn Diagram 에서 A/C 에서만 해당되는 영역을 찾아 마우스 오른쪽 클릭 하면 2fold up 된 유전자 list 4 개가 엑셀 sheet 에 filter 된다(그림 1-14).

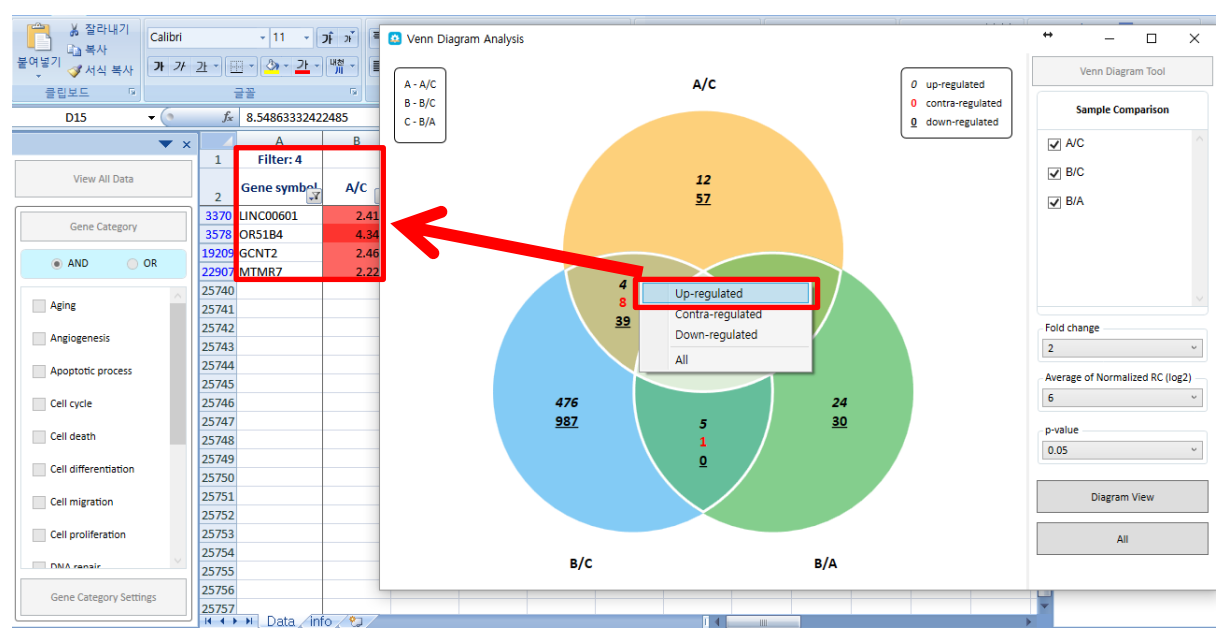

그림 1-14. Filtering 2fold up-regulated gene list in Venn Diagram

ExDEGA 에서 제공되는 모든 이미지는 오른쪽마우스를 눌러 'Save image' 버튼을 통해 저장이 가능하다(그림 1-15).

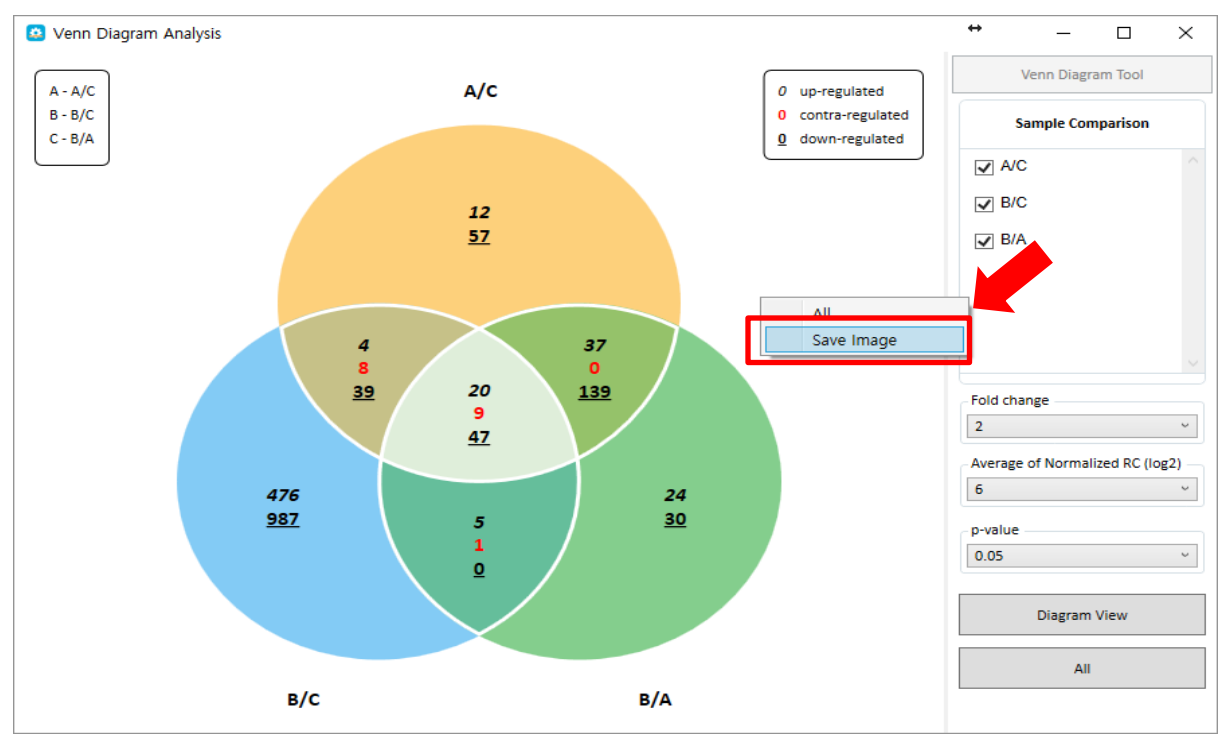

그림 1-15. Save image

#### 6. Clustering Heatmap Support 사용 방법

ExDEGA 의 DEG Analysis 에서는 Significant Gene Selection 또는 Venn Diagram 등을 통해 Data Mining 을 수행한 후 정리된 유전자 리스트를 대상으로 Clustering Heatmap 을 쉽게 작성할 수 있도록 지원한다.

당사에서 추천하는 Clustering Heatmap 프로그램은 MeV 인데 ExDEGA 에서 MeV 용 Input file 을 자동 생성해 주고 MeV 에서 해당 파일을 불러오면 된다. 이후의 Clustering 방법 및 이미지 가공 및 저장 방법은 본 매뉴얼 "4. MeV Software 이용 Clustering Heatmap 작성" 부분을 참고하면 된다.

그림 1-16 에서 필터링된 유전자 리스트를 대상으로 Clustering Heatmap 을 작성하려면 크게 2 종류의 데이터를 이용할 수 있는데 첫번째는 Fold change 값을 이용할 시 Type 부분에 Fold change 를 체크하고 Export Data Select 에서 Heatmap 에 표현할 비교그룹을 체크하여 "Data Export"를 클릭한 후 "???.txt"로 저장하면 된다. 두번째는 발현값(Raw Data(RC))으로 표현하고자 할 때 Raw Data 를 체크하고 샘플이 3 개 이상이면 z-score 를 체크하고 샘플이 2 개면 median 을 체크하고 Export Data Select 에서 Heatmap에 표현할 비교그룹을 체크하여 "Data Export"를 클릭한 후 "???.txt"로 저장하면 된다.

|                        |      | A          | В           | C       | D         | E     | F     | G         | н         | 1    | Clustering Heatmap Support   | м               | N      | 0      | P 🔺      |                          |
|------------------------|------|------------|-------------|---------|-----------|-------|-------|-----------|-----------|------|------------------------------|-----------------|--------|--------|----------|--------------------------|
| * X                    | 1    | Filter: 64 |             |         | Fold ch   | ange  |       |           | p-val     | ue   | O close ing reaching support | of Normalized R | (1082) |        |          | *                        |
| View All Data          | 2    | ID J       | Gene Symbo* | A/Conti | B/Conti 👙 | B/A 🕌 | D/C   | A/Contr 👙 | B/Contr 🖕 | B/A  | Туре                         | в               | c 🗸    | D      | Control: | DEG Analysis             |
| Sene Category          | 179  | 1792       | Abcb1a      | 0.956   | 0.798     | 0.835 |       | 0.008     | 0.239     | 0.14 | Foldchange                   | 10.914          | 11.582 | 8.003  | 11.3     |                          |
| circ category          | 253- | 16330      | Pitx2       | 0.334   | 0.484     | 1.450 | 0.340 | 0.085     | 0.352     | 0.03 |                              | 4.679           | 9.506  | 7.949  | 5.5      | Clustering Heatmap Suppo |
| Aging                  | 255  | 2551       | Anxa7       | 0.997   | 0.994     | 0.996 | 0.364 | 0.043     | 0.326     | 0.11 | Raw Data (RC)                | 14.142          | 14.419 | 12.961 | 14.2     |                          |
| Angiogenesis           | 340  | 3404       | Bcl2l1      | 0.802   | 0.989     | 1.233 | 0.301 | 0.172     | 0.852     | 0.04 |                              | 12.839          | 12.485 | 10.754 | 13.0     | Туре                     |
| Angiogenesis           | 345  | 3456       | Bglap2      | 0.709   | 1.186     | 1.672 | A.m.  | 0.014     | 0.075     | 0.03 | • Z-Score                    | 4.572           | 5.958  | 0.922  | 5.4      | Foldshange               |
| Apoptotic process      | 350  | 3507       | Bmp7        | 0.868   | 0.851     | 0.980 | 0.248 | 0.479     | 0.400     | 0.04 | O Madian                     | 7.551           | 10.560 | 8.551  | 7.7      | © Poluciange             |
| Cell cycle             | 390  | 3901       | Card11      | 1.604   | 1.444     | 0.900 |       | 0.055     | 0.083     | 0.03 | O Wedian                     | 10.679          | 4.941  | 2.086  | 9.9      | Raw Data (RC)            |
|                        | 423  | 4231       | Cd180       | 1.481   | 1.279     | 0.864 |       | 0.046     | 0.917     | 0.03 |                              | 9.144           | 5.385  | 2.233  | 8.6      |                          |
| Cell death             | 427- | 4272       | Cd34        | 0.966   | 0.821     | 0.850 | 0.280 | 0.483     | 0.378     | 0.44 |                              | 13.482          | 9.806  | 7.970  | 13.7     | • Z-Score                |
| Call differentiation   | 430  | 4301       | Cd74        | 1.368   | 1.368     | 1.000 | 0.243 | 0.070     | 0.341     | 0.04 | Export Data Select           | 18.637          | 13.831 | 11.790 | 17.9     | O Median                 |
|                        | 473  | 4737       | Cks1b       | 1.071   | 2.104     | 1.963 | 1.060 | 0.047     | 0.021     | 0.07 |                              | 8.073           | 11.844 | 11.928 | 7.2      |                          |
| Cell migration         | 486  | 4859       | Clu         | 0.846   | 0.784     | 0.927 |       | 0.240     | 0.067     | 0.03 | Name                         | 13.747          | 12.194 | 10.204 | 14.2     |                          |
| Coll proliferation     | 532  | 5318       | Ctgf        | 1.209   | 0.840     | 0.695 |       | 0.429     | 0.044     | 0.24 | A/Control                    | 12.994          | 12.352 | 9.532  | 13.3     | Export Data Select       |
| Cell promeration       | 578  | 5786       | Ddit4       | 0.974   | 1.177     | 1.209 |       | 0.012     | 0.028     | 0.09 | Avconaor                     | 9.920           | 11.008 | 7.720  | 8.8      | Nama                     |
| DNA repair             | 605  | 6050       | DIx5        | 0.491   | 2.239     | 4.563 |       | 0.223     | 0.039     | 0.31 | B/Control                    | 5.726           | 7.699  | 5.161  | 4.5      | LINdille                 |
| Extracollular matrix   | 654  | 6543       | Egfr        | 0.886   | 0.691     | 0.781 |       | 0.441     | 0.206     | 0.34 |                              | 10.863          | 10.452 | 6.652  | 11.5     | A/Control                |
|                        | 677. | 6770       | Ephb1       | 1.040   | 2.002     | 1.925 | 1.141 | 0.001     | 0.040     | 0.00 | B/A                          | 7.122           | 2.931  | 3.121  | 6.0      | R/Control                |
| Immune response        | 747  | 7476       | Fign11      | 1.309   | 2.002     | 1.530 | 1.019 | 0.119     | 0.008     | 0.05 |                              | 7.060           | 12.793 | 12.819 | 6.0      | B/Control                |
| Inflammatony rosponso  | 766  | 7659       | Fst         | 0.688   | 0.653     | 0.950 |       | 0.220     | 0.192     | 0.04 | D/C                          | 7.947           | 10.499 | 6.936  | 8.9      | B/A                      |
| Innammatory response   | 803  | 8031       | Gli2        | 1.313   | 1.138     | 0.867 | 2.171 | 0.145     | 0.821     | 0.03 |                              | 8.845           | 13.873 | 14.991 | 8.6      | 10.0%                    |
| Neurogenesis           | 835  | 8355       | Gm13287     | 0.506   | 0.330     | 0.653 |       | 0.085     | 0.005     | 0.19 |                              | 3.116           | 2.782  | 0.000  | 4.7      | U/C                      |
| DNA                    | 928  | 9286       | Gmnc        | 0.630   | 0.370     | 0.587 |       | 0.199     | 0.035     | 0.23 |                              | 6.209           | 3.861  | 0.000  | 7.6      |                          |
| KINA splicing          | 952  | 9523       | Gpx1        | 1.026   | 1.150     | 1.121 | 0.378 | 0.461     | 0.151     | 0.23 |                              | 14.278          | 15.515 | 14.112 | 14.0     |                          |
| Secretion              | 988  | 9879       | Hdgfrp3     | 1.066   | 1.020     | 0.957 |       | 0.166     | 0.801     | 0.04 |                              | 9.842           | 9.814  | 7.461  | 9.8      |                          |
|                        | 994  | 9947       | Hhex        | 1.048   | 0.849     | 0.811 | 0.465 | 0.038     | 0.031     | 0.05 |                              | 10.897          | 12.621 | 11.516 | 11.0     |                          |
| cell growth            | 995  | 9948       | Hhip        | 1.153   | 0.833     | 0.722 | 0.279 | 0.122     | 0.032     | 0.21 |                              | 10.540          | 8.910  | 7.068  | 10.8     |                          |
|                        | 1034 | 1 10339    | Id2         | 1.263   | 1.234     | 0.977 |       | 0.024     | 0.846     | 0.72 |                              | 12.934          | 11.246 | 8.868  | 12.7     |                          |
| AND OR                 | 1070 | 2 10700    | Irs2        | 1.237   | 0.827     | 0.669 | 0.316 | 0.087     | 0.469     | 0.26 |                              | 10.963          | 11.489 | 9.828  | 11.3     |                          |
|                        | 1074 | 9 10747    | Itgam       | 1.414   | 1.336     | 0.945 |       | 0.004     | 0.047     | 0.66 | and the second second        | 11.793          | 8.114  | 5.945  | 11.4     |                          |
|                        | 1075 | 5 10753    | Itgb2       | 1.530   | 1.674     | 1.094 |       | 0.008     | 0.073     | 0.66 | Data Export                  | 12.840          | 6.906  | 3.178  | 11.9     | Data Export              |
| Gene Category Settings | 1077 | 8 10776    | Itokb       | 1.037   | 0.959     | 0.925 | 0.193 | 0.513     | 0.044     | 0.74 | 100111 17.117 17.11          | 19.717          | 9.656  | 7.286  | 12.7 *   |                          |
|                        |      |            | Data info   | (+)     |           |       |       |           |           |      | 1 4                          |                 |        |        | •        | 0                        |

그림 1-16. Clustering Heatmap Support

#### 7. Selected Gene Plot & Gene Search 사용 방법

ExDEGA 의 기능 중에 선별한 유전자 또는 연구자가 관심있는 유전자들을 대상으로 발현패턴을 그래프로 표현하고자 할 때는 "Selected Gene Plot" 기능을 사용하면 된다. 선별한 유전자의 gene symbol 을 복사하여 Selected Gene Plot 창에 붙여 넣고 "Expression Plot View"를 누르면 normalized RC(log2) 값, fold change 값으로 line graph 가 그려진다(그림 1-17). 그리고 특정 keyword 관련 유전자를 검색하고 싶을 때는 gene search 창을 이용하면 된다. 예를 들어 'insulin'을 검색하면 엑셀 Data Sheet 에 'insulin' keyword 을 포함하는 모든 유전자가 검색되어 필터링 된다(그림 1-18).

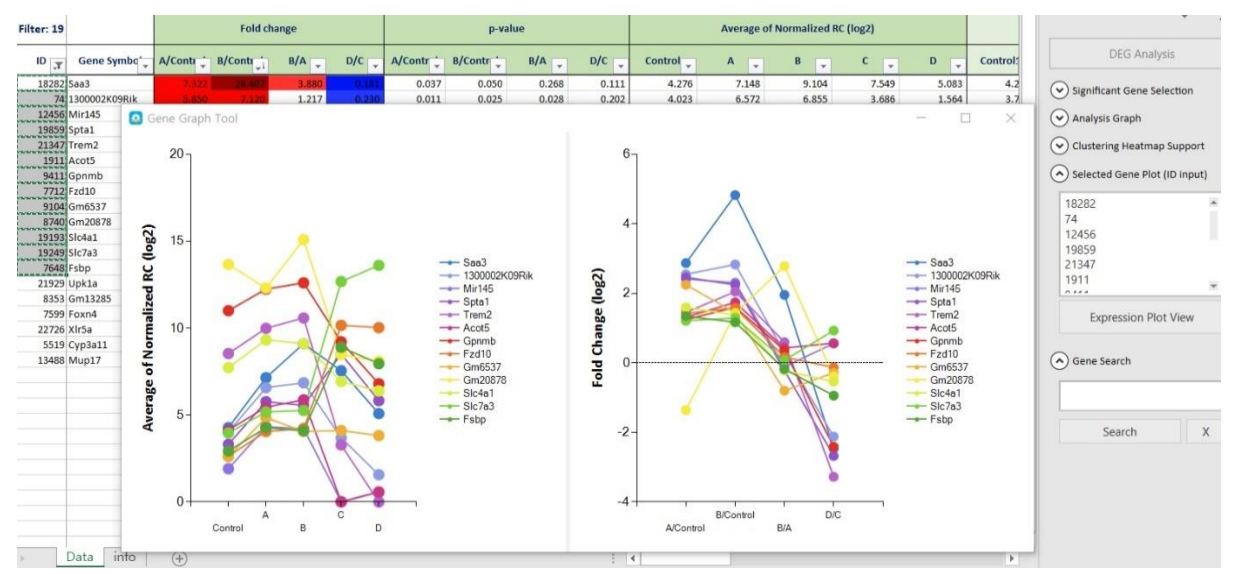

그림 1-17. Gene graph

| - A   | Α             | В           | с      | D                 | E                  | F         | G      | н                 | 1                  | J      | K      | L         | M          | N         | 0      | Р      | Q      | R      | S                |                                    |
|-------|---------------|-------------|--------|-------------------|--------------------|-----------|--------|-------------------|--------------------|--------|--------|-----------|------------|-----------|--------|--------|--------|--------|------------------|------------------------------------|
| 1     | Filter:<br>36 |             |        | Fold ch           | nange              |           |        | p-va              | lue                |        | A      | verage of | Normalized | RC (log2) |        |        |        |        |                  | * ×                                |
| 2     | IC ,7         | Gene symb 🖕 | B /Cor | E232-25<br>/Con * | E305-100<br>/Con * | LPS /Co 🗸 | B/Co 🗸 | E232-25<br>/Cor * | E305-100<br>/Con * | LPS /C | Con 👻  | 8 💌       | E232-2*    | E305-1**  | LPS 🚽  | Con-   | B831-  | 232-2  | E305-100-<br>1 * | DEG Analysis                       |
| 375   | 373           | lgfbp2      | 0.747  | 0.385             | 0.384              | 0.596     | 0.570  | 0.017             | 0.017              | 0.222  | 1.397  | 0.975     | 0.019      | 0.016     | 0.650  | 1.510  | 0.000  | 0.000  | 0.000            | <u> </u>                           |
| 376   | 374           | lgfbp5      | 1.337  | 0.715             | 0.305              | 0.427     | 0.811  | 0.750             | 0.409              | 0.488  | 1.745  | 2.164     | 1.261      | 0.033     | 0.517  | 2.485  | 2.994  | 1.902  | 0.000            | Significant Gene Selection         |
| 458   | 456           | Irs1        | 1.699  | 0.709             | 0.623              | 0.724     | 0.704  | 0.756             | 0.644              | 0.771  | 1.929  | 2.694     | 1.432      | 1.247     | 1.463  | 2.693  | 3.578  | 2.111  | 1.303            |                                    |
| 685   | 683           | Insig2      | 0.756  | 0.983             | 1.091              | 0.877     | 0.661  | 0.980             | 0.902              | 0.817  | 9.202  | 8.799     | 9.178      | 9.327     | 9.012  | 8.483  | 8.150  | 8.283  | 8.403            | <ul> <li>Analysis Graph</li> </ul> |
| 1999  | 1997          | lgf1        | 0.547  | 0.460             | 0.484              | 0.481     | 0.451  | 0.311             | 0.340              | 0.380  | 13.831 | 12.961    | 12.711     | 12.784    | 12.774 | 14.318 | 13.550 | 12.740 | 13.073           | $\frown$                           |
| 2484  | 2482          | lgfbp1      | 1.000  | 1.000             | 1.000              | 1.000     | 1.000  | 1.000             | 1.000              | 1.000  | 0.000  | 0.000     | 0.000      | 0.000     | 0.000  | 0.000  | 0.000  | 0.000  | 0.000            | Clustering Heatmap Support         |
| 2485  | 2483          | lgfbp3      | 0.674  | 0.883             | 1.213              | 3.131     | 1.000  | 0.755             | 0.750              | 0.477  | 0.569  | 0.000     | 0.390      | 0.847     | 2.215  | 0.915  | 0.000  | 0.658  | 1.357            |                                    |
| 3535  | 3533          | lgf2bp1     | 1.487  | 9.216             | 0.705              | 14:831    | 0.556  | 0.351             | 0.586              | 0.123  | 1.838  | 2.411     | 5.042      | 1.334     | 5.729  | 1.450  | 1.576  | 5.840  | 1.974            | Selected Gene Plot (ID input)      |
| 635   | 3633          | Igfbp4      | 3.957  | Director C.       | 0.511              | 0.445     | 0.357  | 0.270             | 0.530              | 0.486  | 9.947  | 11.932    | 5.293      | 8.977     | 8.778  | 10.658 | 12.617 | 4.215  | 9.315            | () court court                     |
| 361   | 4359          | Insm2       | 0.816  | 0.628             | 0.828              | 1.553     | 0.862  | 0.694             | 0.845              | 0.749  | 2.093  | 1.801     | 1.422      | 1.822     | 2.728  | 2.883  | 2.577  | 2.098  | 1.296            | Gene search                        |
| 417   | 7415          | lgfbp6      | 1.422  | 4.096             | 0.980              | 1.822     | 0.455  | 0.249             | 0.664              | 0.428  | 0.053  | 0.561     | 2.087      | 0.024     | 0.918  | 0.000  | 0.000  | 2.643  | 0.000            |                                    |
| 702   | 7700          | lgf2bp2     | 0.626  | 2.391             | 1.330              | 1.217     | 0.332  | 0.253             | 0.319              | 0.611  | 9.974  | 9.298     | 11.231     | 10.385    | 10.257 | 10.274 | 9.668  | 11.668 | 10.487           | insulin                            |
| 3264  | 8262          | lgf2r       | 1.190  | 0.763             | 0.946              | 0.776     | 0.885  | 0.810             | 0.958              | 0.811  | 10.204 | 10.455    | 9.814      | 10.124    | 9.838  | 8.350  | 8.365  | 8.406  | 8.783            |                                    |
| \$472 | 8470          | Igfals      | 1.000  | 1.000             | 1.000              | 1.000     | 1.000  | 1.000             | 1.000              | 1.000  | 0.000  | 0.000     | 0.000      | 0.000     | 0.000  | 0.000  | 0.000  | 0.000  | 0.000            | Search X                           |
| 0355  | 10353         | Insl6       | 0.558  | 1.070             | 0.453              | 1.998     | 0.470  | 0.925             | 0.341              | 0.361  | 8.821  | 7.979     | 8.919      | 7.679     | 9.820  | 8.025  | 7.045  | 8.008  | 7.236            | Jearen                             |
| 0420  | 10418         | Ide         | 1.049  | 0.963             | 1.224              | 1.234     | 0.834  | 0.900             | 0.587              | 0.370  | 7.537  | 7.606     | 7.483      | 7.829     | 7.840  | 7.804  | 7.612  | 7.710  | 8.130            |                                    |
| 0590  | 10588         | Ins1        | 0.823  | 0.417             | 0.416              | 0.415     | 0.825  | 0.414             | 0.414              | 0.413  | 1.278  | 0.996     | 0.016      | 0.013     | 0.010  | 1.929  | 1.580  | 0.000  | 0.000            |                                    |
| 2094  | 12092         | Insm1       | 0.676  | 2.366             | 0.685              | 1.065     | 1.000  | 0.270             | 0.383              | 0.905  | 0.564  | 0.000     | 1.806      | 0.019     | 0.655  | 0.924  | 0.000  | 2.253  | 0.000            |                                    |
| 2930  | 12928         | Rxfp1       | 1.000  | 1.000             | 1.000              | 1.000     | 1.000  | 1.000             | 1.000              | 1.000  | 0.000  | 0.000     | 0.000      | 0.000     | 0.000  | 0.000  | 0.000  | 0.000  | 0.000            |                                    |

그림 1-18. Genes related to insulin